## LOGIN CREDENTIALS

Company ID:

User ID:

Temp Password:

- 1. Go to <u>https://www.origin.bank</u>
- 2. From the top right corner of the website, hover over LOG IN and select TREASURY MANAGEMENT.

| LOCATIONS                                       | INVESTORS GET HELP           | <b>Q</b> SEARCH   Current Region: LA - MONROE & RUSTON   ESPAÑOL |  |
|-------------------------------------------------|------------------------------|------------------------------------------------------------------|--|
| Personal                                        | Business                     | The Origin Experience                                            |  |
| usting banking cente<br>ing center availability | er operations as-neede<br>1. | ed to ensure the safety a PERSONAL/BUSINESS<br>BANKING           |  |
|                                                 |                              | TREASURY MANAGEMENT                                              |  |
|                                                 |                              | MORTGAGE                                                         |  |
| Bank. Rec<br>I.                                 | designed                     | LOAN PAYMENTS                                                    |  |

3. Enter the Company ID and Username/User ID and click Log In.

| The Origin Experi      | ience Log IN                  |   |
|------------------------|-------------------------------|---|
| to ensure the safety a | Treasury Management<br>Log In | ~ |
|                        | Company ID                    |   |
|                        | Username                      |   |
|                        | Log In                        |   |

4. The first time you login to a computer, you will need to register it using our Out of Band Authentication process (OOBA). Click "Continue with Security Code."

| 🕽 Origin Bank                                                                                |
|----------------------------------------------------------------------------------------------|
|                                                                                              |
| (i) An extra layer of security is needed to complete this request.                           |
| Sign in to Treasury Management Solutions                                                     |
| Company ID: 2685589                                                                          |
| User ID: MyuserID                                                                            |
| One-Time Security Code                                                                       |
| When you continue, we will call or send a text message and ask you to enter a one-time code. |
| Continue with Security Code Cancel                                                           |
| Enter different Company/User ID                                                              |

5. You will now have the option to recieve the OOBA by automated phone call or Text Message. Select a check box for a phone number and a delivery option. Click "Continue."

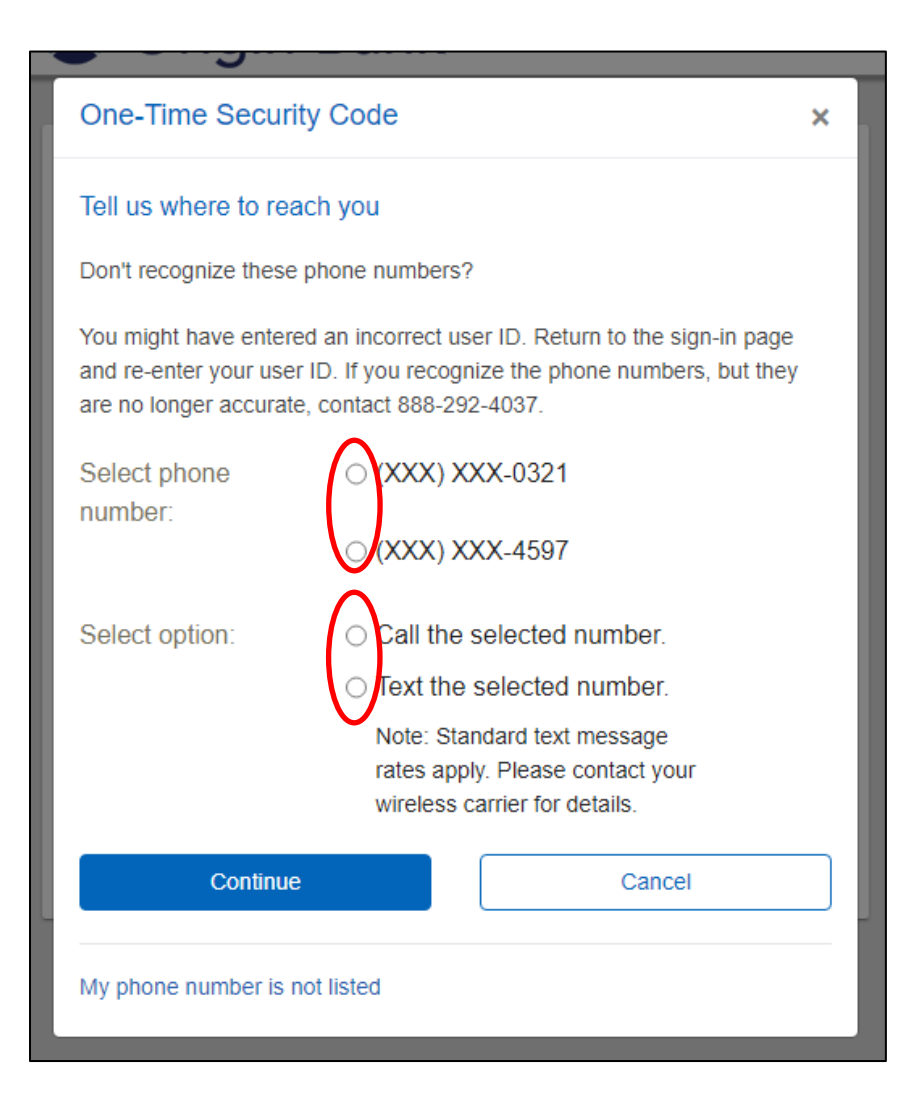

- 6.
- a. If you select to receive it by phone, you will receive an automated call. Follow the instructions and enter the PIN on your phone when prompted.

| Ó | 🕽 Origin Bank                                                                                                    |    |  |
|---|----------------------------------------------------------------------------------------------------|----|--|
|   | One-Time Security Code                                                                                                    | ×  |  |
|   | Please wait for your phone call. We are now calling (xxx) xxx-0746. Durin<br>the call, you will be asked to enter the one-time security code displayed<br>below. | ng |  |
|   | Once you complete the phone call, click Phone Call Completed.                                                                                                    |    |  |
|   | One-time security code: 41155                                                                                                    |    |  |
|   | Phone Call Completed Cancel                                                                                                    |    |  |
|   | I didn't receive a phone call                                                                                                    |    |  |
|   | Continue with Security Code Cancel                                                                                                    |    |  |
|   | Enter different Company/User ID                                                                                                    |    |  |

b. If you selected to have a Text Message sent, you will receive the security code inside a text message. Enter the number provided in the body of the text and click "Submit."

| 💽 Origin Bank                                                                |       |
|------------------------------------------------------------------------------|-------|
| One-Time Security Code                                                       | ×     |
| Enter the security code                                                      |       |
| A text message with a one-time security code has been sen<br>(xxx) xxx-5984. | it to |
| Note: Text messages can take a few minutes to be received                    | d.    |
| One-time security code:                                                      |       |
| Submit Cano                                                                  | el    |
| I didn't receive a text message                                              |       |
| Continue with Security Code Cance                                            |       |

7. Enter the Temporary password provided at the top of this document and click "Sign In"

| 😺 Origi           | in Bank                      |
|-------------------|------------------------------|
|                   |                              |
| Sign in to T      | reasury Management Solutions |
| Company ID:       | 1281362                      |
| User ID:          | faulk                        |
| Password:         |                              |
| Sig               | gn In Cancel                 |
| Enter different C | Company/User ID              |
|                   |                              |
|                   |                              |

8. Create and confirm a new password. Once you meet the listed requirements, the black right arrow will replaced by a green circled check mark. Click "Submit."

| Reset Password        |                                                                                                    |
|-----------------------|----------------------------------------------------------------------------------------------------|
| New password:         | •••••                                                                                                    |
|                       | <ul> <li>Password requirements: 6 of 6 requirements met</li> <li>Your password:</li> <li>Must be 8 to 12 characters long.</li> <li>Must include at least three of the following: lower case letter, upper case letter, number, special character</li> <li>Cannot include spaces.</li> <li>Cannot include a character that repeats more than 3 times.</li> <li>Can include the following characters: @ # \$ % ^ &amp; * ()_+ + =   / ? ; : } {-[]</li> <li>Is case sensitive.</li> </ul> |
| Confirm new password: | ••••••                                                                                                    |
| Submit                | Cancel                                                                                                    |

9. Your password has now been changed. Click "Continue".

|      | Drigin Bank              |          |  |
|------|--------------------------|----------|--|
| _    |                          |          |  |
| ر () | our password was changed |          |  |
| Res  | et Password              |          |  |
|      | Continue                 | Sign Out |  |
|      |                          |          |  |
|      |                          |          |  |